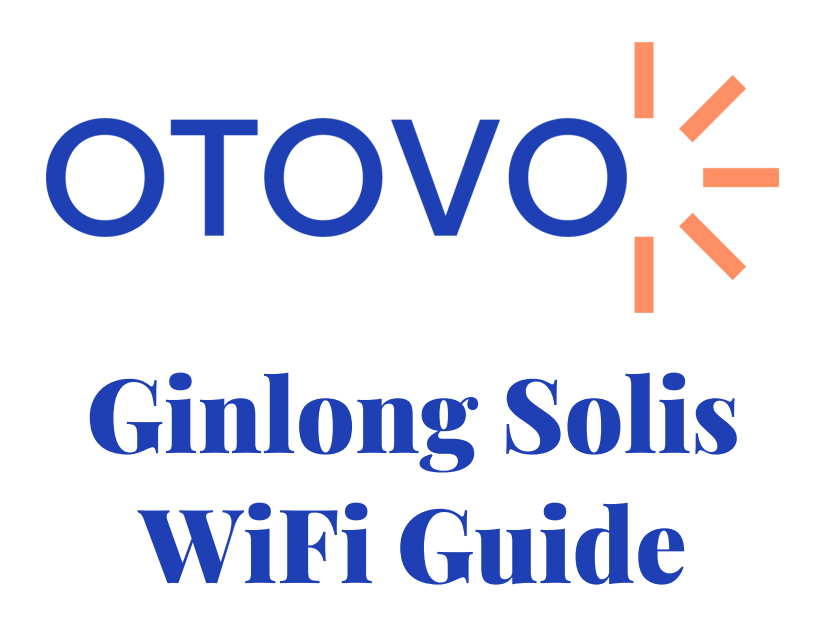

# Sørg for at følgende punkter er oppfylt før du setter i gang

- Du har navnet på nettverket og passordet tilgjengelig.
- Du befinner deg i nærheten av inverteren (maks 1-2m) gjennom hele prosessen
- Du har lastet ned SolisCloud-appen

#### Nettverkskrav

- WiFi nettverket må sende på 2.4 GHz frekvens.
  Oppkobling wil mislykkes hvis det sender på 5 GHz eller Hybrid (2,4 + 5 GHz). Dette må noen ganger aktiveres manuelt. Mesh nettverk kan by på spesielle utfordringer
- Nettverksnavn eller passord kan ikke ha spesialtegn (% & , . ! æ ø å)
- Tilstrekkelig WiFi-signal

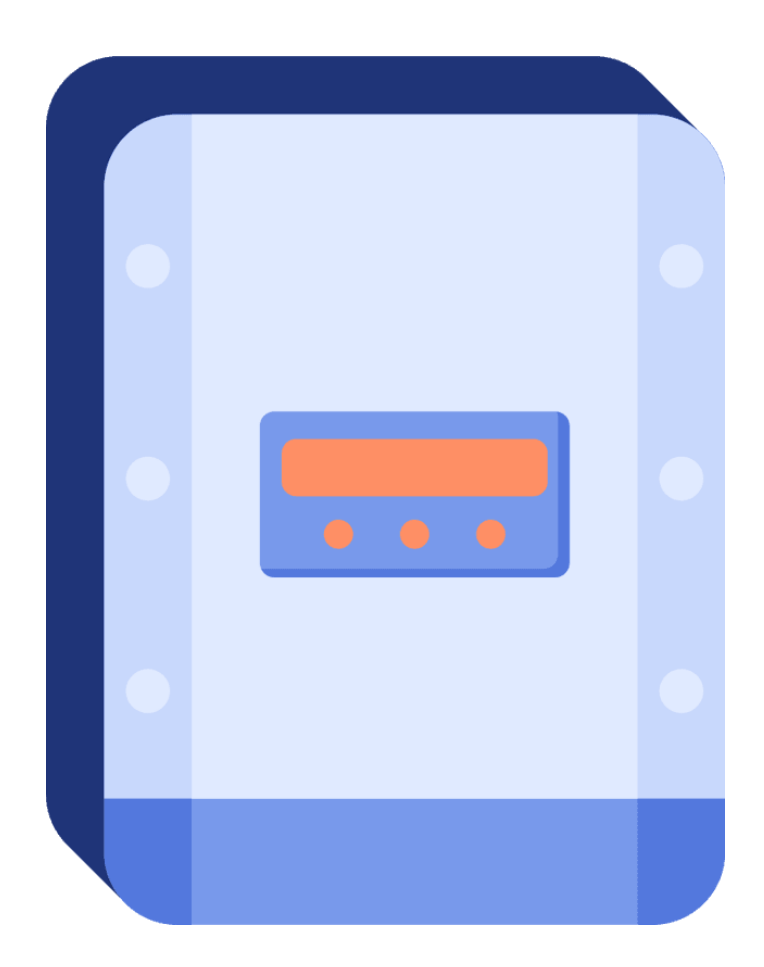

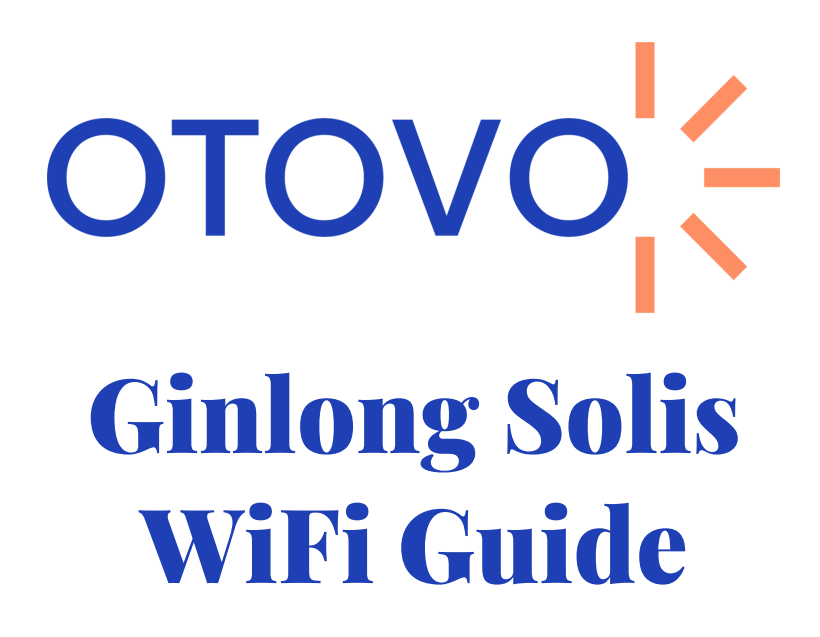

# Sørg for at følgende punkter er oppfylt før du setter i gang

- Du har navnet på nettverket og passordet tilgjengelig.
- Du befinner deg i nærheten av inverteren (maks 1-2m) gjennom hele prosessen
- Du har lastet ned ShinePhone-appen

### Nettverkskrav

- WiFi nettverket må sende på 2.4 GHz frekvens.
  Oppkobling wil mislykkes hvis det sender på 5 GHz eller Hybrid (2,4 + 5 GHz). Dette må noen ganger aktiveres manuelt. Mesh nettverk kan by på spesielle utfordringer
- Nettverksnavn eller passord kan ikke ha spesialtegn (% & , . ! æ ø å)
- Tilstrekkelig WiFi-signal

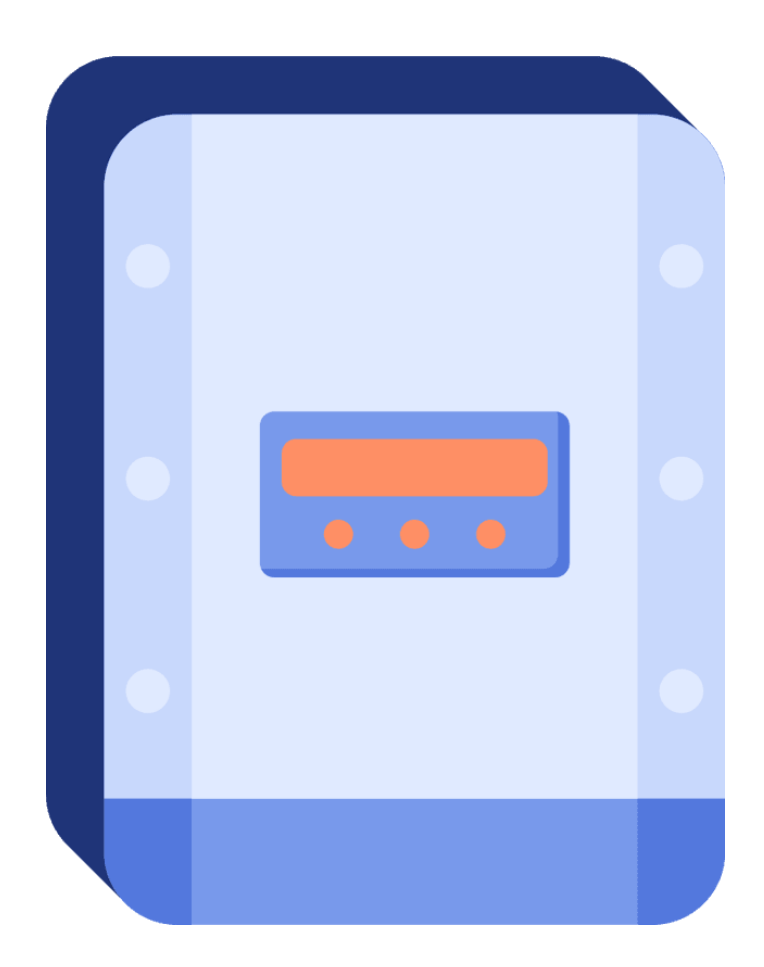

Åpne Solis Cloud appen. Klikk på "More Tools" nede i høyre hjørne, deretter "WiFi Configuration

| <   | Input datalogger SN |   |
|-----|---------------------|---|
| Inp | out datalogger SN   | Ξ |
|     |                     |   |

Sørg for at telefonen er koblet til WiFi nettverk. Klikk på > for å legge inn nettverk på telefonen. Deretter skriv inn passordet til nettverket

Ĝ

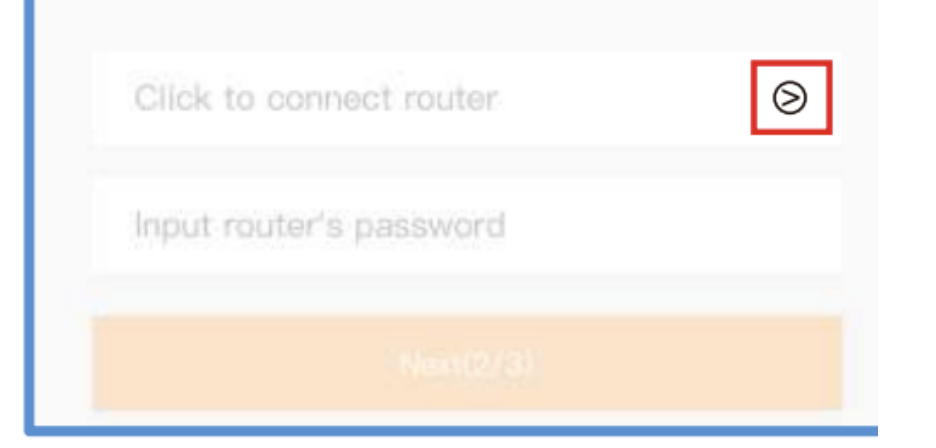

Hold inne "reset" knappen" inntil gult og grønt lys blinker (ca. 5 sekuder). Deretter klikk på "it's flashing" på appen

#### Start to configure

Please open the configuration mode of the collector

Press and hold the collector button for more than 5 seconds, until the signal light flashes quickly, it means that the configuration mode has been entered, and you can start the configuration

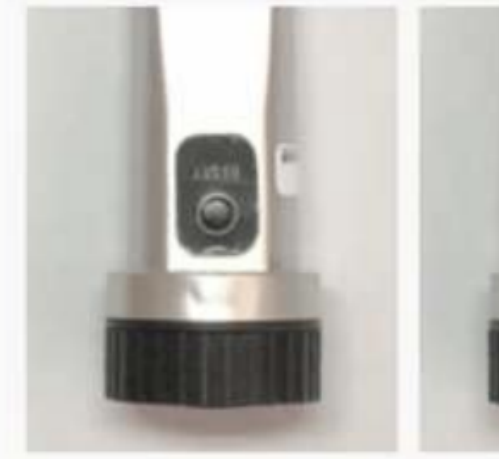

<

Long press for 5 seconds

Yellow and green lights flash simultaneously

it's flashing(3/3)

Vent i ca. 10 sekunde. Du skal deretter få opp "Configuration succeeded" **Du klarte det!** 

Configuring...

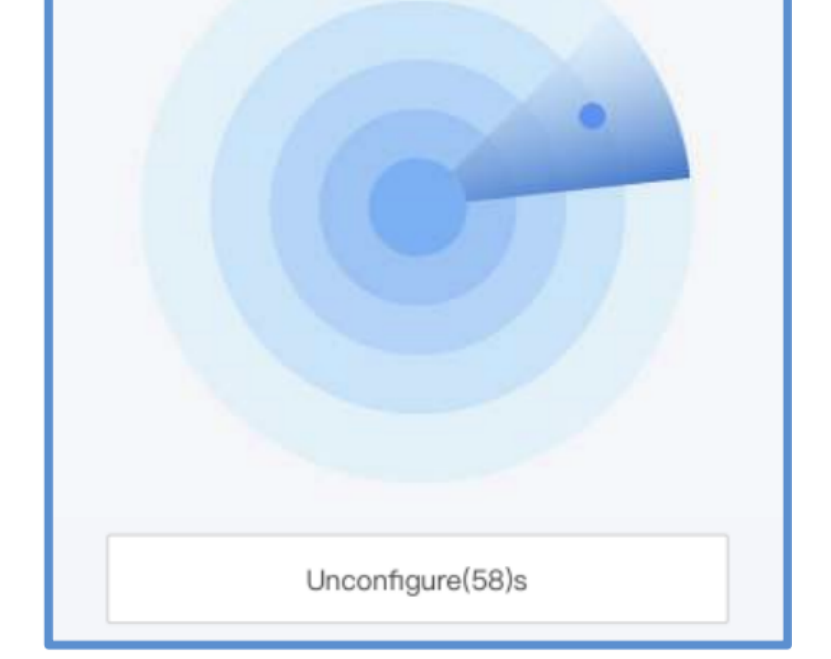

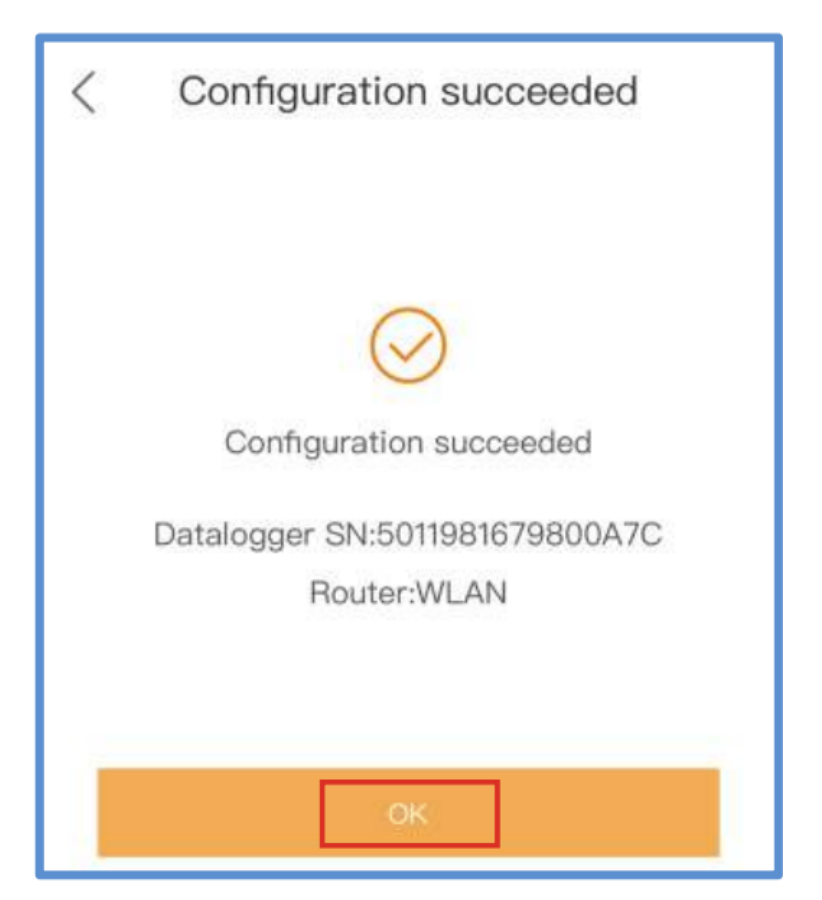